## eCOI+DisclosureWorkspace(Dept.Rev.) Quick Guide

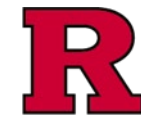

|                                                                                                    | Current State                                                                                                    | 2.2024 <b>Type:</b> Disclosure Update <b>ID#</b> : DC00319915                                                                                                    |                                                                                                    |
|----------------------------------------------------------------------------------------------------|----------------------------------------------------------------------------------------------------|----------------------------------------------------------------------------------------------------|----------------------------------------------------------------------------------------------------|
|                                                                                                    | Departmental Review                                                                                                    | Contact Information:                                                                                                    | Discloser Information                                                                                                    |
|                                                                                                    | My Current Actions                                                                                                    | DISCLOSER: Sandy Doe (pi)                                                                                                    | SUBMISSION TYPE: Disclosure Update                                                                                                    |
|                                                                                                    | View Submission                                                                                                    | EMAIL: cortezpe@rutgers.edu                                                                                                    | DATE SUBMITTED: 7/22/2024                                                                                                    |
|                                                                                                    | •                                                                                                    | DEPARTMENT: Chemistry and Chemical Biology                                                                                                    | 10322 Rutgers University staff member                                                                                                    |
|                                                                                                    | View Differences                                                                                                    | DEPT. REVIEWER/SUPERVISOR: Christopher Sta                                                                                                    | Rutgers University faculty member                                                                                                    |
|                                                                                                    |                                                                                                    | PHONE: 848-932-4032                                                                                                    | RUIGERS JOB DUTIES:                                                                                                    |
|                                                                                                    | Printer Version                                                                                                    | CURRENT OWNER: Sandy Doe (pi)                                                                                                    | Please provide a brief description of your duties at Rutgers                                                                                                    |
|                                                                                                    | at Ocharit December and I Decime                                                                                                    |                                                                                                    | PROJECT BASED MANAGEMENT PLAN:                                                                                                    |
|                                                                                                    | Submit Departmental Review     Listed Supervisor or Dept                                                                                                    |                                                                                                    |                                                                                                    |
|                                                                                                    | Reviewer                                                                                                    | Current Project Status                                                                                                    |                                                                                                    |
|                                                                                                    | Send Email to Discloser                                                                                                    |                                                                                                    |                                                                                                    |
|                                                                                                    | Display Disclosures                                                                                                    | Draft Department Ethics Office                                                                                                    | Office for Review                                                                                                    |
|                                                                                                    | Not Add Attachments                                                                                                    |                                                                                                    |                                                                                                    |
|                                                                                                    | 2 Download Attachments                                                                                                    |                                                                                                    |                                                                                                    |
| Summary History Ethics Office Review SCAD Change Log Research Disclosures Admin Info Attachments                                                     |                                                                                                    |                                                                                                    | V SCAD Change Log Research Disclosures Admin Info Attachments                                                                                                    |
|                                                                                                    | Requirements for Departmental Review Please look over the information below regarding Sandy Doe (pi)'s electronic conflict of interest financial disclosure. Please determine whether the financial interests disclosed below either (1) create a potential conflict with the discloser's judgement in the execution of his/her responsibilities at Rutgers University and/or (2) create another concern or conflict related to the discloser's work at Rutgers University. If you determine that no conflict exits, you should feel confortable to approve the eCOI+ certification. Otherwise, you can forward the submission for further review by the compliance office. To submit your review, click on the "Submit Departmental Review" activity. |                                                                                                    |                                                                                                    |
|                                                                                                    |                                                                                                    |                                                                                                    |                                                                                                    |
| 1. Current       State/Current         Project Status       See also: eCOI+ Workflow and States Quic         See also: eCOI+ Terminology Quick Guide |                                                                                                    | <b>Status</b> )<br>See also: <u>eCOI+ Workflo</u><br>See also: <u>eCOI+ Termino</u>                                                                                                 | w and States Quick Guide<br>blogy Quick Guide                                                                                                    |
|                                                                                                    |                                                                                                    | -                                                                                                    | Use this action to do one of the following:                                                                                                    |
| 2.                                                                                                    | My Current                                                                                                    | Submit Departmental<br>Review                                                                                                    | <ul> <li>Complete your review and indicate that no further review is required.</li> <li>Send the submission back to the discloser.</li> <li>Send the submission to the compliance office.</li> </ul>                                                                                                    |
|                                                                                                    |                                                                                                    | Change Listed                                                                                                    | ***************************************                                                                                                    |
| 2.                                                                                                    | My Current                                                                                                    | Supervisor or Dept<br>Reviewer                                                                                                    | If you have been incorrectly identified as the reviewer, you may update it to the correct individual here                                                                                                    |
| 2.                                                                                                    | My Current<br>Actions                                                                                                    | Supervisor or Dept<br>Reviewer<br>Log Private Comment                                                                                                    | If you have been incorrectly identified as the reviewer, you<br>may update it to the correct individual here<br>Add a comment that is visible only to you and the Office<br>for Research                                                                                                    |
| 2.                                                                                                    | My Current<br>Actions                                                                                                    | Supervisor or Dept<br>Reviewer<br>Log Private Comment<br>Send Email to<br>Discloser                                                                                                 | If you have been incorrectly identified as the reviewer, you<br>may update it to the correct individual here<br>Add a comment that is visible only to you and the Office<br>for Research<br>Initiate a communication with the discloser via eCOI+                                                                                                    |
| 2.                                                                                                    | My Current<br>Actions                                                                                                    | Supervisor or Dept<br>Reviewer<br>Log Private Comment<br>Send Email to<br>Discloser<br>Display Disclosures                                                                          | If you have been incorrectly identified as the reviewer, you<br>may update it to the correct individual here<br>Add a comment that is visible only to you and the Office<br>for Research<br>Initiate a communication with the discloser via eCOI+<br>Display a list of Research based disclosures                                                                                                    |
| 2.                                                                                                    | My Current<br>Actions                                                                                                    | Supervisor or Dept<br>Reviewer<br>Log Private Comment<br>Send Email to<br>Discloser<br>Display Disclosures<br>Add Attachments                                                       | If you have been incorrectly identified as the reviewer, you<br>may update it to the correct individual here<br>Add a comment that is visible only to you and the Office<br>for Research<br>Initiate a communication with the discloser via eCOI+<br>Display a list of Research based disclosures<br>Upload documents in support of the disclosure                                                     |
| 2.                                                                                                    | My Current<br>Actions                                                                                                    | Supervisor or Dept<br>Reviewer<br>Log Private Comment<br>Send Email to<br>Discloser<br>Display Disclosures<br>Add Attachments<br>Download<br>Attachments                            | If you have been incorrectly identified as the reviewer, you<br>may update it to the correct individual here<br>Add a comment that is visible only to you and the Office<br>for Research<br>Initiate a communication with the discloser via eCOI+<br>Display a list of Research based disclosures<br>Upload documents in support of the disclosure<br>Download all documents related to the disclosure |
| 2.                                                                                                    | My Current<br>Actions<br>Disclosure ID                                                                                                    | Supervisor or Dept<br>Reviewer<br>Log Private Comment<br>Send Email to<br>Discloser<br>Display Disclosures<br>Add Attachments<br>Download<br>Attachments<br>eCOI+ reference and dis | If you have been incorrectly identified as the reviewer, you<br>may update it to the correct individual here<br>Add a comment that is visible only to you and the Office<br>for Research<br>Initiate a communication with the discloser via eCOI+<br>Display a list of Research based disclosures<br>Upload documents in support of the disclosure<br>Download all documents related to the disclosure |

## eCOI+DisclosureWorkspace(Dept.Rev.) Quick Guide

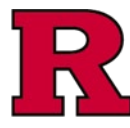

| 4. | Contact<br>Information    | Contact information for the discloser                                       |                                                                                                    |
|----|---------------------------|-----------------------------------------------------------------------------|----------------------------------------------------------------------------------------------------|
| 5. | Discloser<br>Information  | Summarization of disclosers roles, duties and any existing management plans |                                                                                                    |
| 6. | Additional<br>Information | Summary                                                                     | Summary of information about the disclosure                                                            |
|    |                           | History                                                                     | List of actions taken for this disclosure                                                              |
|    |                           | Ethics Office Review                                                        | Summary of information for review by the Ethics Office (if appropriate)                                |
|    |                           | SCAD                                                                        | List of Scholarly Capacity Annual Disclosure for review by the Ethics Office if appropriate)           |
|    |                           | Change Log                                                                  | List of any changes made to the disclosure record after it has been prepared and submitted for review. |
|    |                           | Research Disclosures<br>Admin Info                                          | Related research disclosures (if applicable)                                                           |
|    |                           | Attachments                                                                 | Documents uploaded in support of the disclosure                                                        |

## **Related Quick Guides**

eCOI+ Terminology Quick Guide eCOI+ Disclosure Workspace Quick Guide eCOI+ My Inbox Quick Guide eCOI+ Submissions Workspace Quick Guide eCOI+ My Profile Workspace Quick Guide eCOI+ Workflow and States Quick Guide eCOI+ Update/Edit/Create Certification Record Quick Guide eCOI+ Startup Company Certification Quick Guide eCOI+ Research Certification Quick Guide eCOI+ Attendance at Events Quick Guide

## Department Reviewer

eCOI+ Department Reviewer Quick Guide eCOI+ My Inbox (Department Reviewer) Quick Guide eCOI+ Disclosure Workspace (Department Reviewer) Quick Guide